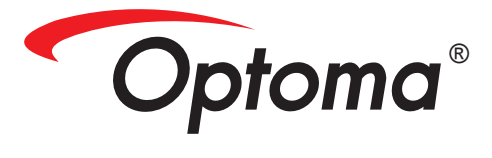

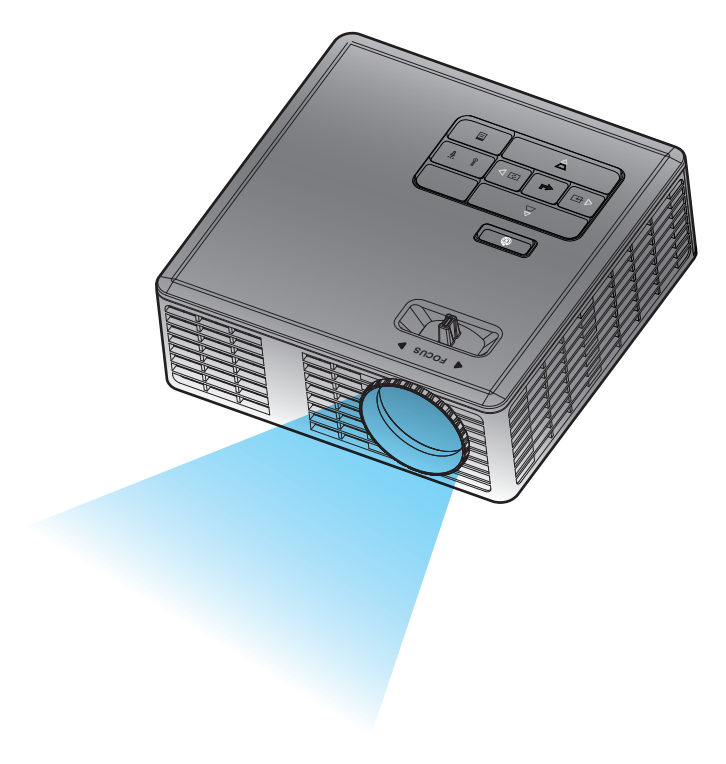

用户手册

# 目录

| 安全注 | ·意事项         | 3  |
|-----|--------------|----|
|     | 指定用途声明       | 4  |
|     | 安全信息         | 4  |
|     | 安全标签         | 6  |
|     | 商标           | 7  |
|     | 视频和音频解码器注意事项 | 7  |
|     | 管理通告         | 8  |
|     | CE声明         | 9  |
|     | WEEE声明       | 9  |
| 简介… |              | 10 |
|     | 包装内容         | 10 |
|     | 关于投影仪        | 11 |
|     | 主机           | 11 |
|     | 输入/输出连接      | 12 |
|     | 控制面板         | 13 |
|     | 遥控器          | 14 |
|     | 安装遥控器电池      | 15 |
|     | 遥控器的工作范围     | 15 |
| 安装  |              | 16 |
|     | 连接到计算机       | 16 |
|     | 连接到DVD播放机    | 17 |
|     | 连接多媒体        | 18 |
|     | 打开/关闭投影机电源   | 19 |
|     | 打开投影机电源      | 19 |
|     | 关闭投影仪电源      | 19 |
|     | 调整投影图像       | 20 |
|     | 升高投影仪        | 20 |
|     | 降低投影机高度      | 20 |
|     | 调整投影仪焦距      | 20 |
|     | 调整投影图像尺寸     | 21 |
| 用户控 | 制            | 23 |
|     | 使用屏显菜单       | 23 |
|     | 主菜单          | 23 |
|     | 语言           | 23 |
|     | 输入源          | 24 |
|     | 显示模式         | 25 |
|     | 音频           | 25 |
|     | 白动调整         | 26 |

| OSD Reset                                              | 26 |
|--------------------------------------------------------|----|
| Data Transferring                                      | 26 |
| 高级                                                     | 26 |
| 固件版本                                                   | 26 |
| 高级菜单                                                   | 27 |
| 显示(在PC模式下)                                             | 27 |
| 显示(在视频模式下)                                             | 28 |
| 图像                                                     | 29 |
| 电源                                                     | 30 |
| 多媒体简介                                                  | 31 |
| 照片格式                                                   | 31 |
| 视频格式                                                   | 31 |
| 音频格式                                                   | 32 |
| Office Viewer格式                                        | 32 |
| 如何设置USB多媒体的文件类型                                        | 33 |
| 如何设置MicroSD多媒体的文件类型                                    | 34 |
| 如何设置内部存储器多媒体的文件类型                                      | 35 |
| 多媒体主菜单                                                 | 36 |
| USB、MicroSD和内部存储器的多媒体设置                                | 36 |
| 照片设置                                                   | 37 |
| 视频设置                                                   | 38 |
| 音乐设置                                                   | 39 |
| 信息                                                     | 40 |
|                                                        | 41 |
| <br>++ rrà ++ r/                                       |    |
| 议 俾 排 际                                                | 41 |
|                                                        |    |
| 求谷 保 い ( 保 状 ) 级 ・ ク ・ ・ ・ ・ ・ ・ ・ ・ ・ ・ ・ ・ ・ ・ ・ ・ ・ | 44 |
| 份 反 彰 机 表 仕 二 脚 朱 上                                    | 45 |

附录

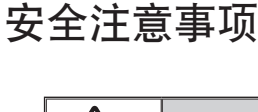

等边三角形内带箭头的闪电符号旨在提示用户:产品机壳内存在未绝缘的 危险电压",其量级可能足以造成人员触电风险。

等边三角形内的惊叹号旨在提示用户:设备的随附文字资料中提供重要的操 作和维护(维修)说明。

警告: 为降低起火或电击风险, 请勿让此设备遭受雨淋或受潮。机壳内存在危险高压。请勿打开机壳。委托专 业人士进行维修。

#### B级辐射限值

此B级数字设备符合加拿大干扰源设备规范的各项要求。

#### <u>重要安全说明</u>

- 请勿阻塞任何通风口。为确保投影机可靠运行并防止过热,建议将投影机安装在通风良好的地方。举例来说,请勿将投影机放置在书柜或壁柜等空气流通不畅的狭小空间内。
- 請勿在靠近水的地方或潮湿的地方使用投影机。为降低起火和/或电击风险,请勿让投影机遭受 雨淋或受潮。
- 3. 请勿安装在热源附近,如散热器、加热器、火炉或其它产生热量的设备(如放大器)。
- 4. 清洁时使用干布。
- 5. 仅使用制造商指定的连接件/附件。
- 如果本机已物理损坏或者曾经使用不当,请勿继续使用本机。 物理损坏/使用不当包括(但不限于):
  - □ 本机掉落。
  - □ 电源线或插头损坏。
  - □ 液体溅落到投影机上。
  - □ 投影机遭受雨淋或受潮。
  - □ 异物掉入投影机内或者内部元件松动。

请勿尝试自行维修本机。打开或卸下机壳时存在危险电压或其他危险。在送修本机前,请先与 Optoma联系。

- 7. 请勿让物品或液体进入投影机。它们可能接触到危险电压点和短路部件,导致起火或电击。
- 8. 留意投影机外壳上的安全标志。
- 9. 本机只应由相关服务人员进行修理。

### 指定用途声明

- 运行温度:
  - 海拔0-2500英尺时, 5-35°C
  - 海拔2500-5000英尺时,5-30°C
  - 海拔5000-10000英尺时, 5-25°C
- 最大湿度:
  - 运行时:5℃~35℃,80%RH(最大),无冷凝
  - 存放时:-20°C~60°C,80%RH(最大),无冷凝

操作环境空间应无气载烟、润滑脂、油及可影响投影机运行或性能的其它污染物。 在恶劣环境中使用本产品将导致产品保修失效。

### 安全信息

在使用本投影机之前,请仔细阅读、理解并遵循这些使用说明中的所有安全信息。请妥善保留这些使用说明,以备将来参考。

| ▲ 警告: | 表示潜在的危险情形,如果不避免的话,可能导致死亡或严重伤<br>害和/或财产损失。 |  |  |  |
|-------|-------------------------------------------|--|--|--|
| ▲ 警告: | 表示潜在的危险情形,如果不避免的话,可能导致轻微或中等伤<br>害和/或财产损失。 |  |  |  |
| ▲ 警告: | 危险电压                                      |  |  |  |

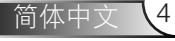

#### ▲ 警告

#### 降低与危险电压相关的风险:

- 切勿以任何方式修改本产品。
- 切勿尝试维修此投影机。
- 没有用户可维修的部件。只能由Optoma授权的维修服务提供商使用Optoma认可的 系统部件来执行维修。
- 请勿在潮湿环境中使用墙壁电源。
- 请勿使用损坏的墙壁电源。在使用之前,请更换损坏的部件。

#### 降低与火灾和爆炸相关的风险:

- 请勿将投影机浸入任何液体之中,或使它们受潮。
- 只应使用Optoma认可的电源。

#### 降低与窒息相关的风险:

• 使遥控器电池等所有小部件远离儿童和宠物。

降低与危险电压、碰撞、绊倒、以及强可见光等相关的风险:

• 请勿在无人照看的儿童旁边使用此投影机。

#### ▲ 警告

#### 降低与听力损害相关的风险:

- 请务必阅读耳机制造商关于音量大小的说明。
- 设置安全的音量大小是用户的责任。

降低与电池爆炸和/或化学物质泄露等相关的风险:

- 只应使用CR2025类型的电池。
- 依照遥控器上的标记,正确放置电池正极(+)和负极(-)。
- 请勿使电池长期闲置在遥控器内。
- 请勿加热电池或使电池靠近火源。
- 请勿拆解、短路电池或对电池充电。
- 请勿将电池随意放置在衣袋或皮包中。
- 若电池漏液,避免其接触眼睛和皮肤。
- 请勿在热源附近或者在极热的条件下对电池充电。

#### 降低与环境污染相关的风险:

• 请根据适用的政府法规处置所有系统部件。

#### 降低与LED亮光相关的风险:

• 请勿直接注视投影机镜头。

降低与绊倒和坠落相关的风险:

• 放置充电软线和数据线时,确保它们不会造成绊跌危险。

重要事项:请勿使投影机在诸如车辆之类的封闭空间里暴露在直射阳光下。

#### 妥善保管这些指导说明

### 安全标签

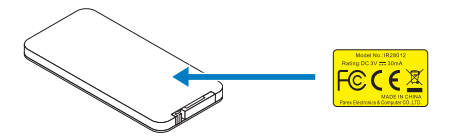

遥控器(选购) 型号IR28012

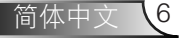

### 商标

Optoma和Optoma标志是Optoma公司的商标。Adobe和Adobe标志是Adobe Systems Incorporated在美国和/或其他国家(地区)的注册商标或商标。Microsoft、PowerPoint和 Excel是Microsoft Corporation的注册商标。microSD和microSDHC是SD Association的商标。

所有其他商标或注册商标分别归其各自公司所有。

### 视频和音频解码器注意事项

#### MPEG-4注意事项

本产品的使用须符合MPEG-4 VISUAL PATENT PORTFOLIO LICENSE许可的要求, 消费者只可将其用于非商业个人用途,包括(i)编码符合MPEG-4 VISUAL标准("MPEG-4 VIDEO")的视频和/或(ii)解码由消费者在个人非商业活动中编码的和/或从经MPEG LA许可提供MPEG-4视频的视频提供商处获得的MPEG-4视频。对于任何其他用途,不授予、也不应暗示任何许可。如需与促销、内部商业用途以及许可等相关的更多信息,请联系MPEG LA, LLC。浏览<u>HTTP://WWW.MPEGLA.COM</u>。

#### AVC视频注意事项

本产品的使用须符合AVC PATENT PORTFOLIO LICENSE许可的要求,消费者只可将其用 于非商业个人用途,包括(i)编码符合AVC标准("AVC VIDEO")的视频和/或(ii)解码由消 费者在个人非商业活动中编码的和/或从经许可提供AVC视频的视频提供商处获得的AVC 视频。对于任何其他用途,不授予、也不应暗示任何许可。有关详细信息,请联系MPEG LA, L.L.C。浏览<u>HTTP://WWW.MPEGLA.COM</u>。

#### MPEG LAYER-3注意事项

提供本产品并不转让许可,也不暗示分发那些使用本产品在收费广播系统(地面、卫星、 有线和/或其他发行频道)、流应用程序(通过Internet、Intranets和/或其他网络)、其 他内容发行系统(收费音频或音频点播等应用程序)或物理介质(CD、DVD、半导体芯 片、硬盘、存储卡等)上制作的MPEG Layer-3内容的任何权利。此类使用需要专门的许 可。

有关的详细信息,请访问<u>http://mp3licensing.com</u>。

### 管理通告

#### FCC声明 - B级

此设备生成、使用和辐射射频能量,如果不按照使用手册进行安装和使用,可能对无线电 通信造成干扰。此设备经检测证实,符合FCC规则第15部分B分部关于B级计算设备的限 制要求,这些限制的目的是在居住区安装和使用时提供合理保护,以防止此类干扰。但我 们并不保证,在特定安装中不会发生干扰。如果此设备确实对无线电或电视接收造成有害 干扰(可通过关闭然后打开设备电源来确定),希望用户采取下面一项或多项措施来消除 干扰:

- 重新调整接收天线的方向或重新安置接收天线。
- 增大设备和接收器之间的距离。
- 将本设备连接到不同电源插座上,使本设备与接收机(或电视机)连接于不同电源分支上。
- 咨询经销商或有经验的无线电/电视技术人员以寻求帮助。

注意:此B级数字设备符合加拿大ICES-003的要求。

Cet appareil numérique de la classe B est conforme à la norme NMB-003 du Canada.

#### 加拿大管制信息

操作受下列两个条件限制:

(1)此设备不得产生干扰,并且

(2)此设备必须承受任何干扰,包括可能导致设备异常操作的干扰。

请注意,用户应按照本手册中的说明来使用此设备,以确保符合RF暴露要求。若不按照本 手册中的说明使用此设备,可能导致过分RF暴露情形。

此[B]级数字设备符合加拿大ICES-003的要求。

Cet appareil numérique de la classe [B] est conforme à la norme NMB-003 du Canada.

**用户使用说明:** 在满足下列条件的情况下,此设备符合FCC设备的要求。如果线缆包括 EMI铁氧体磁芯,请将线缆的铁氧体磁芯一端连接到投影机。使用投影机随附的或为其指 定的线缆。

**注:** 若未经负责合规方的明确批准而进行任何变更或修改, 会导致用户失去使用设备的资格。

#### 符合IDA标准DA103121

### **CE**声明

**电磁兼容声明:**符合2004/108/EC指令 低电压指令:符合2006-95-EC指令。

### WEEE声明

下面的信息只适用于欧盟成员国:

右方显示的标志符合废旧电气电子设备指令2002/96/EC(WEEE)。该标志表示不要将该设备作为未分类生活垃圾进行处理,而应根据当地法律使用退回和收集系统。

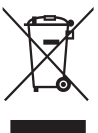

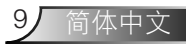

# 简介

### 包装内容

投影机随机附带以下所示的所有物品。确认您收到的物品是否齐全。如有任何物 品缺失,请与您当地的经销商或服务中心联系。

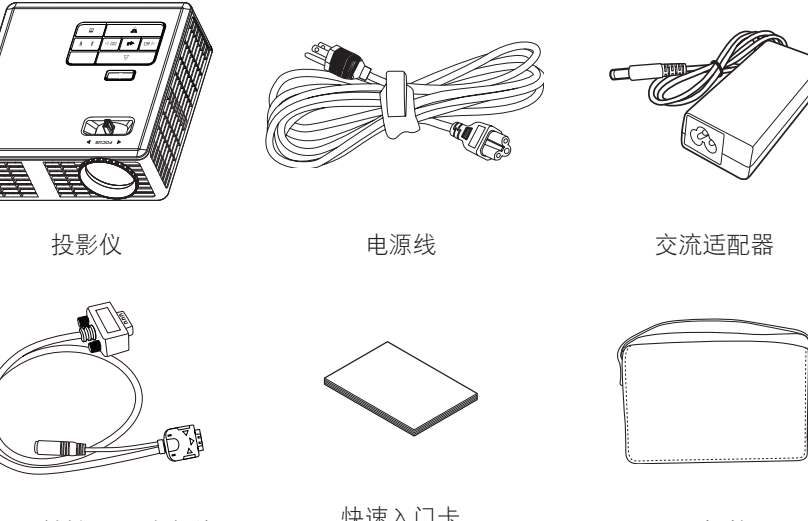

通用24-针转VGA/音频线

Ā • Cytan

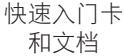

手提箱

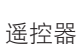

注:遥控器出厂时已安装电池。

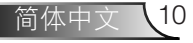

# 关于投影仪

主机

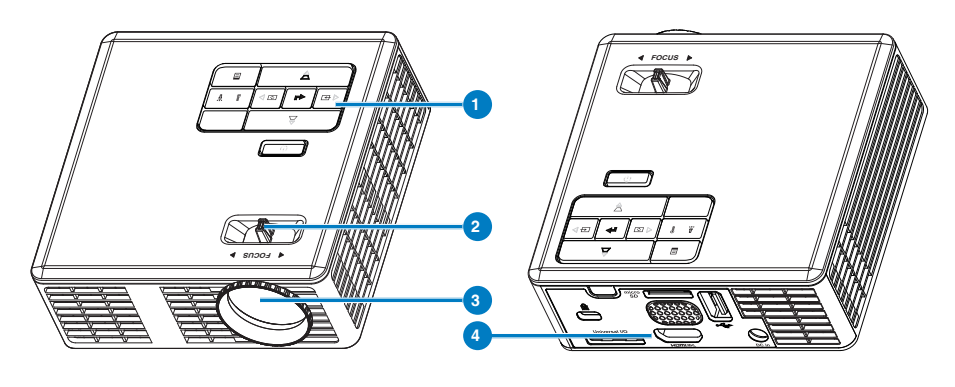

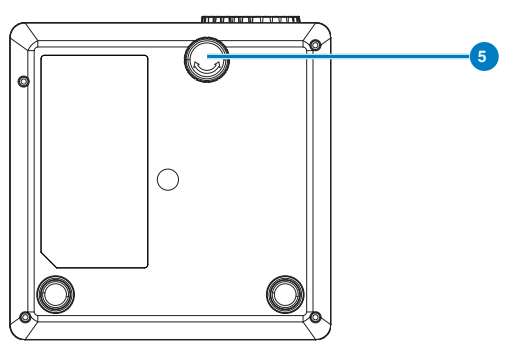

### # 描述

- 1 控制面板
- 2 调焦环
- 3 镜头
- 4 输入/输出连接
- 5 仰角校正齿轮

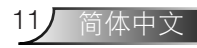

### 输入/输出连接

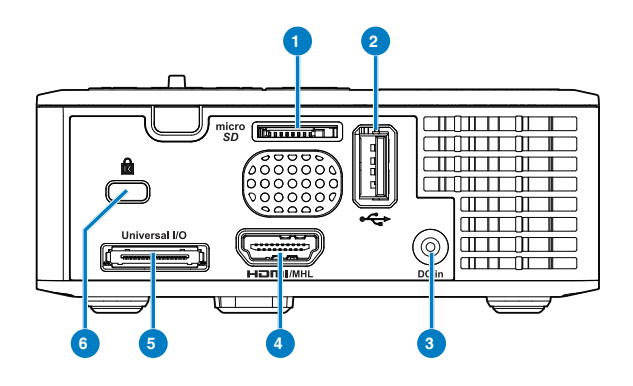

#### # 描述

- 1 MicroSD卡槽
- 2 USB A型端口
- 3 直流输入接口
- 4 HDMI/MHL接口
- 5 通用I/O接口
- 6 安全锁槽

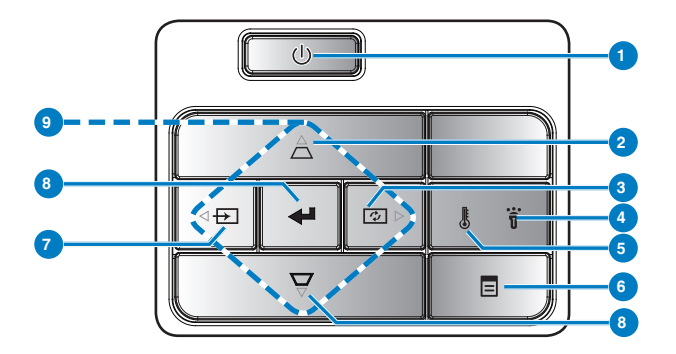

| # | 名称     | 描述                                                                       |
|---|--------|--------------------------------------------------------------------------|
| 1 | 电源     | 打开或关闭投影机电源。                                                              |
| 2 | 梯形校正调整 | 按下可调整由于俯仰投影机而引起的图像失真(+/-40度)。                                            |
|   |        | 注:多媒体功能不支持此功能。                                                           |
| 3 | 自动调整   | 按下可使投影机与输入视频源保持同步。                                                       |
|   |        | 注:当显示OSD(屏幕显示)时,自动调整不能运行。                                                |
| 4 | 错误LED  | 错误LED显示稳定橙色,其中一个LED发生故障。投影仪将自动关<br>机。                                    |
| 5 | 温度LED  | 当温度橙色指示灯闪烁时,表明发生了下面一个问题: <ul> <li>投影机内部温度太高。</li> <li>风扇发生故障。</li> </ul> |
| 6 | 菜单     | 按下可激活OSD。使用方向键和 <b>菜单</b> 按钮可以来回浏览OSD。                                   |
| 7 | 输入源    | 按此按钮进入 <b>输入源</b> 菜单,选择一种输入源。                                            |
|   |        | 注:多媒体功能不支持此功能。                                                           |
| 8 | 输入     | 按下可确认选择的项目。                                                              |
| 9 | 四向选择键  | 按下可切换屏幕显示(OSD)菜单项目。                                                      |

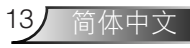

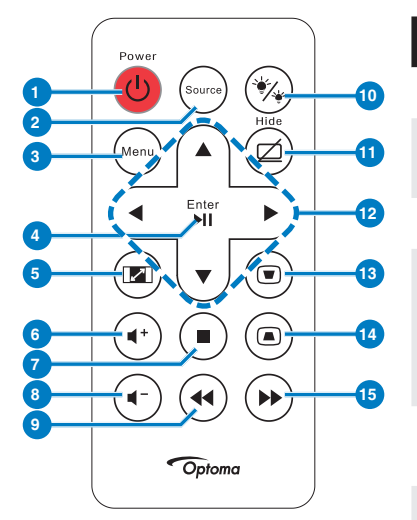

| #        | 名称              | 描述                                    |
|----------|-----------------|---------------------------------------|
| 1        | 电源              | 打开或关闭投影机电源。                           |
| 2        | 输入源             | 按此按钮进入 <b>输入源</b> 菜单,<br>选择一种输入源。     |
| 3        | 菜单              | 按下可激活OSD。                             |
| 4        | 输入              | 按下可确认选择。                              |
|          | 播放/暂停 回         | 按此按钮播放/暂停播放媒体<br>文件。                  |
| 5        | 纵横比📾            | 按下可更改所显示图像的宽<br>高比。                   |
| 6        | 增大音量 🕑          | 按下可增大音量。                              |
| 7        | 停止 🖲            | 按此按钮停止播放媒体文<br>件。                     |
| 8        | 减小音量 🖝          | 按下可减小音量。                              |
| 9        | 倒回              | 按下时向后搜索。                              |
| 10       | LED模式 🕉         | 允许您选择显示模式。                            |
| 11       | 空白屏幕 🥥          | 按下可隐藏/取消隐藏图像。                         |
| 12       | 向上/向下/向左/<br>向右 | 按下可切换屏幕显示(OSD)菜<br>单项目。               |
| 13<br>14 | 梯形校正调整<br>⑨ ⑧   | 按下可调整由于俯仰投影机<br>而引起的图像失真(+/-40<br>度)。 |
| 15       | 快进 🕩            | 按下时向前搜索。                              |

### 安装遥控器电池

- 1. 用力按下侧面释放部位, 取出电池架。
- 2. 装入CR2025纽扣电池,参照电池托架上的标记确保极性 正确。

注: 第一次使用遥控器时, 电池及其触点之间有一个塑料薄片。 在使用之前取出薄片。

3. 装回电池托架。

### 遥控器的工作范围

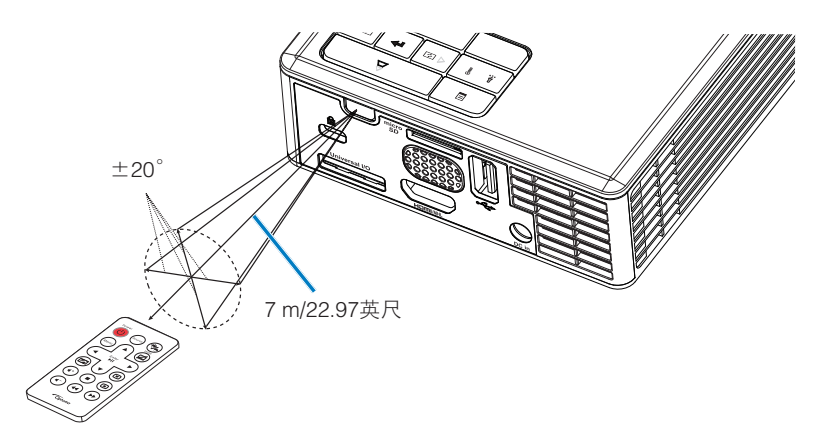

注: 实际工作范围可能与图示略有不同。此外, 电池电量低时, 遥控器工作范围会缩小。

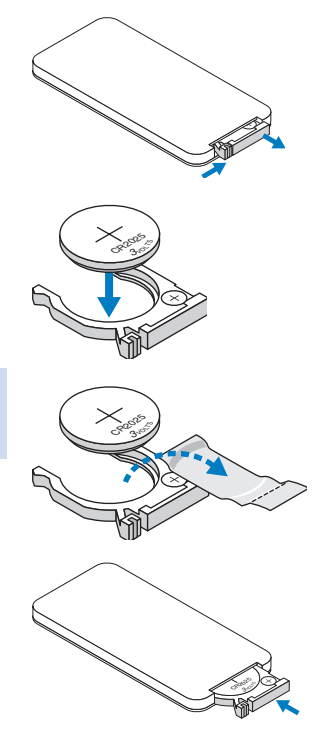

15

安装

连接到计算机

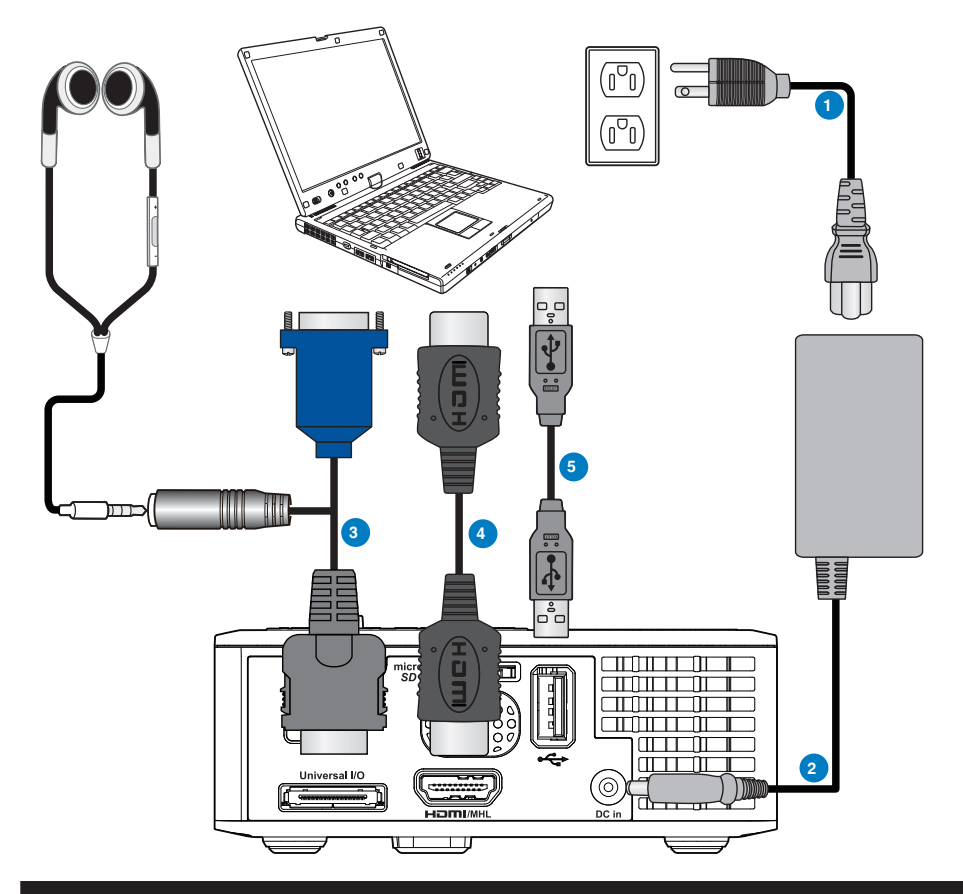

#### # 描述

- 1 电源线
- 2 交流适配器
- 3 通用24-针转VGA/音频线
- 4 HDMI线 \*
- 5 USB-A USB-A线\*

\*注意:投影机出厂时不提供此附件。

连接到DVD播放机

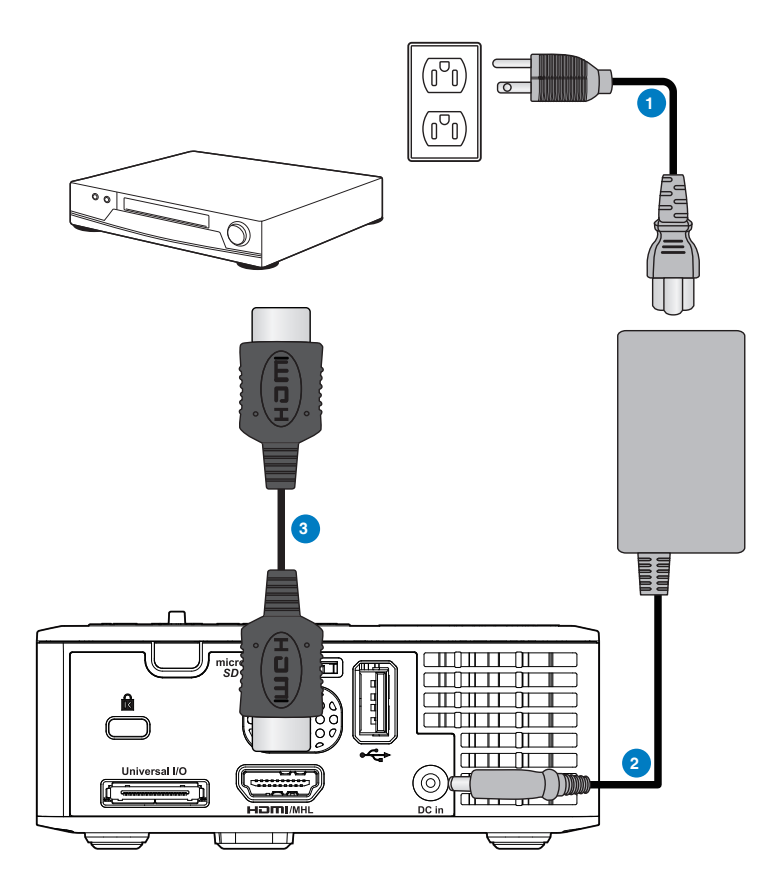

### # 描述

- 1 电源线
- 2 交流适配器
- 3 HDMI线 \*

\*注意:投影机出厂时不提供此附件。

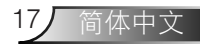

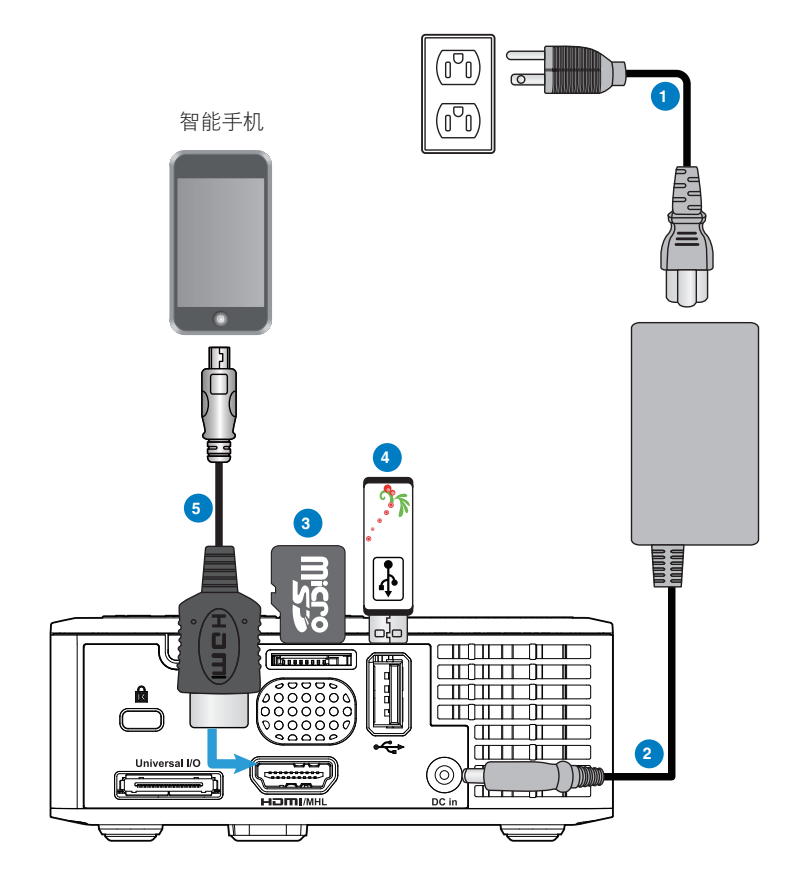

#### # 描述

- 1 电源线
- 2 交流适配器
- 3 MicroSD卡\*
- 4 USB闪存盘\*
- 5 MHL线\*

\*注意:投影机出厂时不提供此附件。

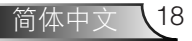

## 打开/关闭投影机电源

#### 打开投影机电源

注:先打开投影机电源,然后打开输入源电源(计算机、DVD播放机等)。按下电源按钮前其指示灯一直闪烁橙色。

- 1. 将交流适配器电源线和相应的信号线连接到投影仪。
- 2. 按**电源**按钮。
- 3. 打开输入源(计算机、DVD播放机等)的电源。
- 4. 使用相应的线缆将输入源连接到投影机。
- 5. 输入源由最后连接的输入源决定。(在默认情况下,投影机的输入源设成多媒体。) 必要时,变更投影仪的输入源。
- 如果投影机连接有多个输入源,请按遥控器或者控制面板上的输入源按钮选择所需的 输入源。

#### 关闭投影仪电源

1. 按电源按钮。按照屏幕上显示的说明正确关闭投影机。

注: 屏幕上显示下面的消息"按电源按钮关闭投影仪"。此消息在5秒后消失,或者您可以按菜单按钮使其消失。

- 2. 再次按电源按钮。散热风扇继续运行3~5秒。
- 3. 从电源插座和投影仪上断开电源线和交流适配器。

### 调整投影图像

#### 升高投影仪

将投影仪升高至所需的显示角度,然后使用前部仰角校正齿轮微调显示角度。

#### 降低投影机高度

降低投影机,然后使用前部仰角校正齿轮微调显示角度。

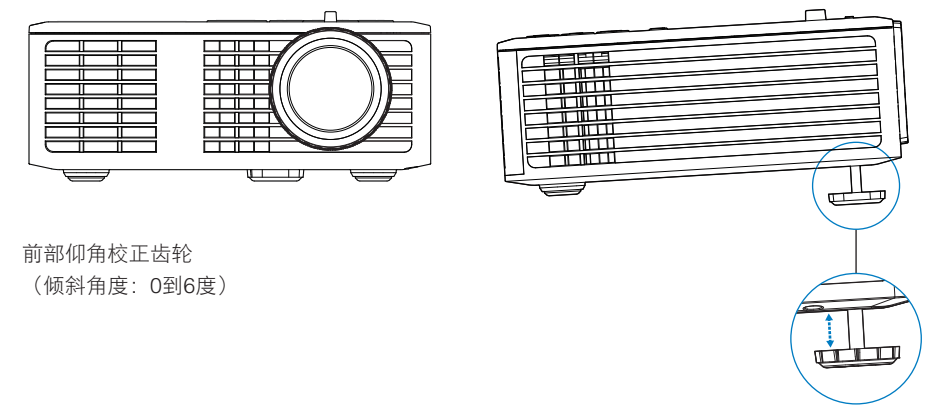

### 调整投影仪焦距

重要事项:为避免损坏投影仪,在移动投影仪或将其放入手提箱之前,请确保其校正齿轮完全收回。

旋转对焦环直到图像清晰为止。此投影仪的聚焦范围是3.18英尺到8.48英尺(97cm到 258cm)。

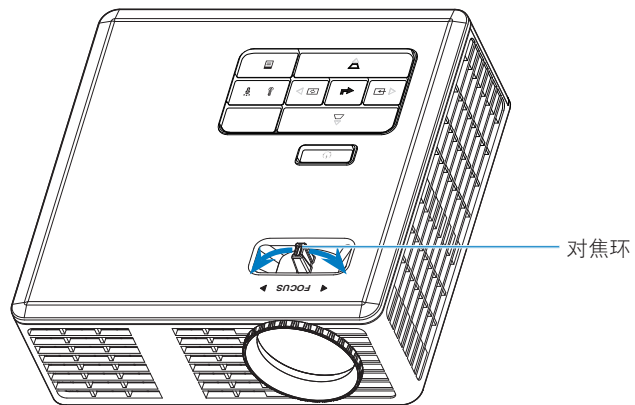

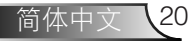

调整投影图像尺寸

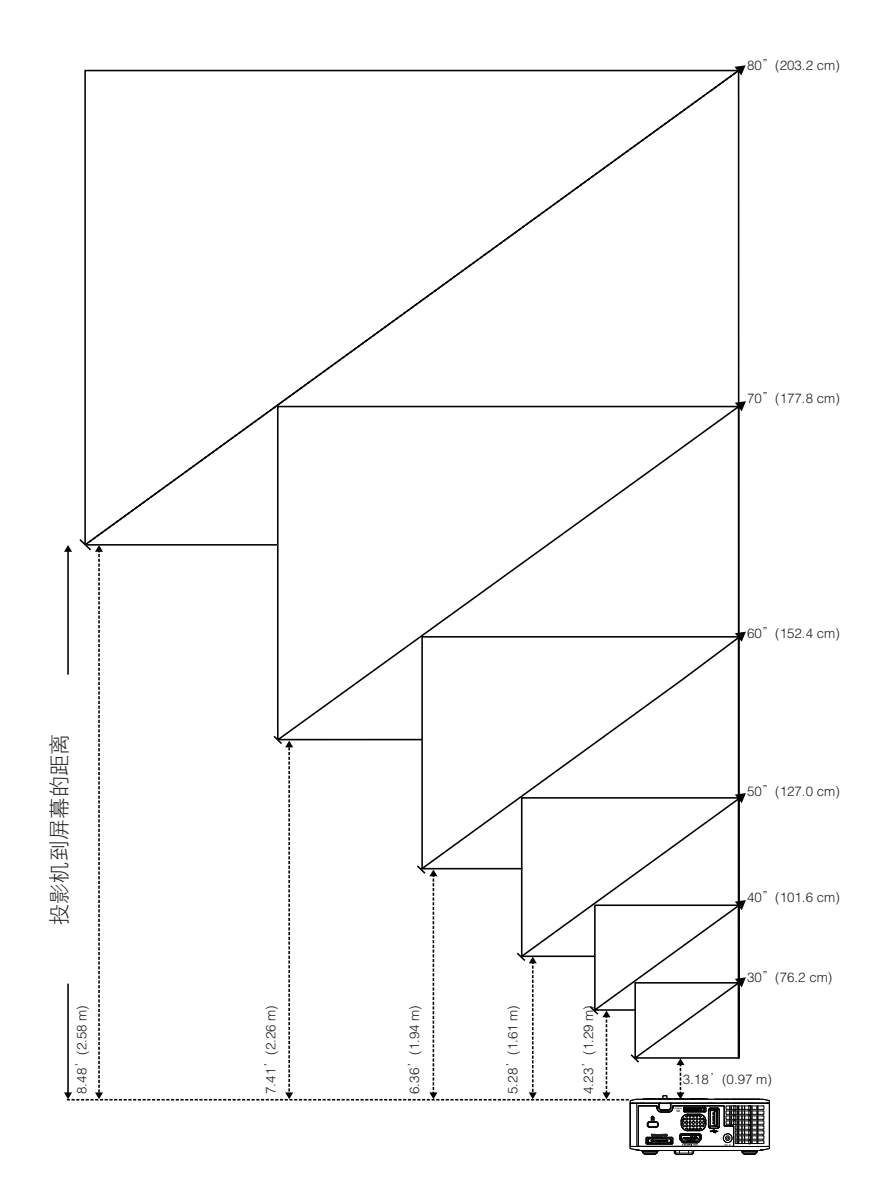

21/ 简体中文

|                | 屏幕大小            |                 | 旧肉             |
|----------------|-----------------|-----------------|----------------|
| 对角线            | 宽度              | 高度              | 此丙             |
| 30" (76.2 cm)  | 25.59"(65 cm)   | 15.75"(40 cm)   | 3.18' (0.97 m) |
| 40" (101.6 cm) | 33.86" (86 cm)  | 21.26"(54 cm)   | 4.23' (1.29 m) |
| 50" (127.0 cm) | 42.13" (107 cm) | 26.38" (67 cm)  | 5.28' (1.61 m) |
| 60" (152.4 cm) | 50.79" (129 cm) | 31.89"(81 cm)   | 6.36' (1.94 m) |
| 70"(177.8 cm)  | 59.45" (151 cm) | 37.01" (94 cm)  | 7.41' (2.26 m) |
| 80" (203.2 cm) | 67.72" (172 cm) | 42.52" (108 cm) | 8.48' (2.58 m) |
| 注・木图仅世田戸参考     | 2               |                 |                |

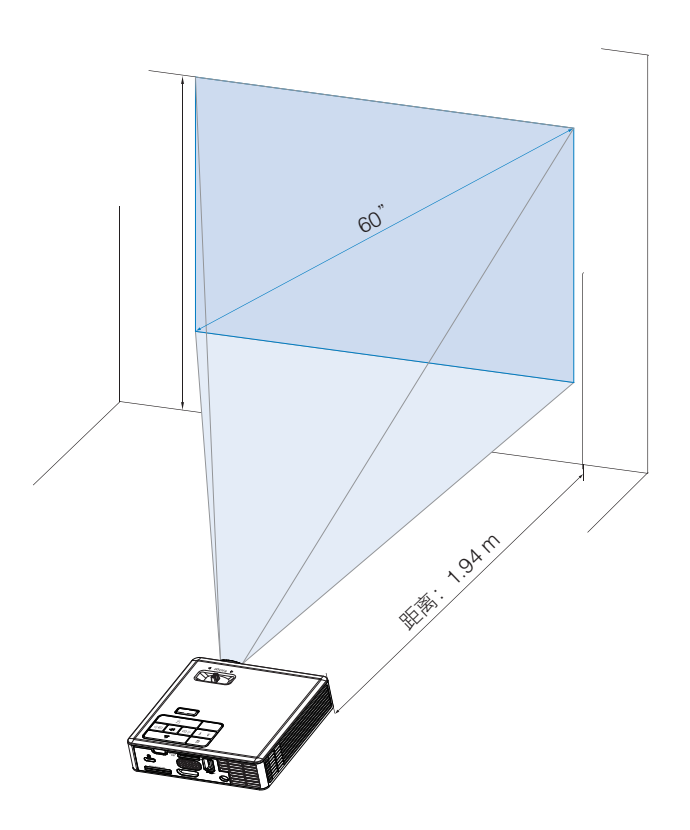

# 用户控制

### 使用屏显菜单

- 1. 投影机具有多语言屏显(OSD)菜单,存不存在输入源时都可显示。
- 2. 按控制面板或遥控器上的菜单按钮进入主菜单。
- 3. 如要选择一个选项,请按投影仪控制面板或遥控器上的④或 ⑦按钮。
- 4. 使用控制面板或遥控器上的④或 € 调整设置。
- 5. 如要退出OSD,请直接按控制面板或遥控器上的菜单按钮。

### 主菜单

### <u>语言</u>

设置OSD的语言。按④和●选择不同的语言,然后按④更改语言。

有3D功能

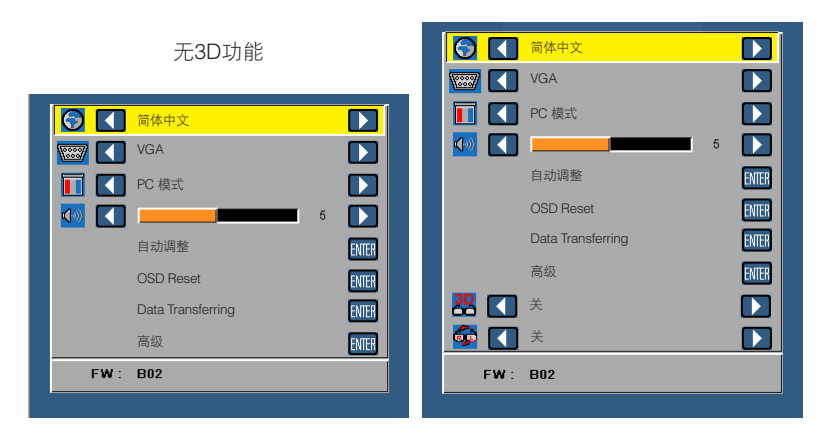

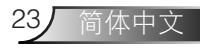

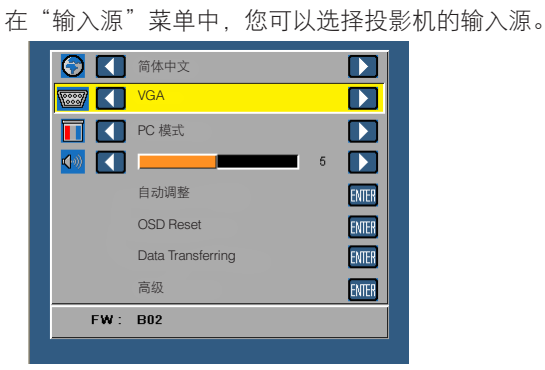

■ 讯号自动搜寻

如果您选择并按下 😔 进行激活, "自动"选项将自动查找下一个可用的输入源。

VGA

输入源

按€可检测VGA信号。

HDMI

按€可检测HDMI信号。

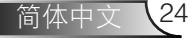

#### USB

允许您播放USB闪存盘中的照片、音频或视频文件。

Micro SD

允许您播放microSD卡中的照片、音频或视频文件。

■ 内部存储器

允许您播放投影仪内部存储器中的照片、音频或视频文件。

#### <u>显示模式</u>

您可以使用显示模式菜单优化显示图像。选项包括:明亮、PC、剧院和照片模式。

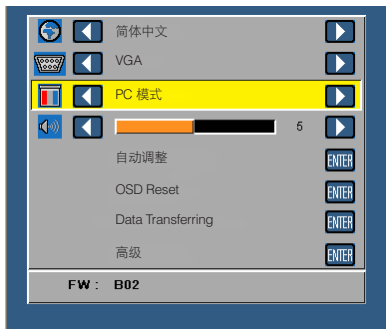

#### <u>音频</u>

在"音频"菜单中,您可以调整投影机的音量设置。

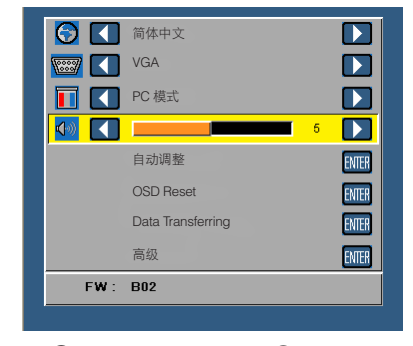

按下④可减小音量,按下④可增大音量。

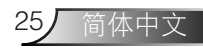

### <u>自动调整</u>

自动调整功能在PC模式(VGA输入源)下自动调整投影机的**水平位置、垂直位置、频率** 和**相位**。

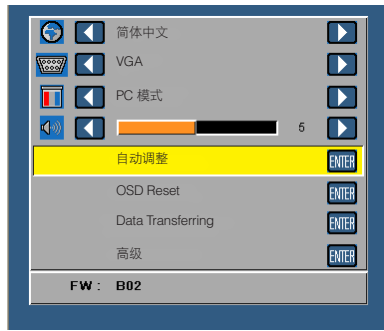

### OSD Reset

选择并按 可将所有设置恢复至出厂默认值。 显示下面的警告消息:

恢复到出厂默认设置

恢复项目包括计算机输入源和视频源设置。

### Data Transferring

选择后按 执行操作。 显示下面的警告消息:

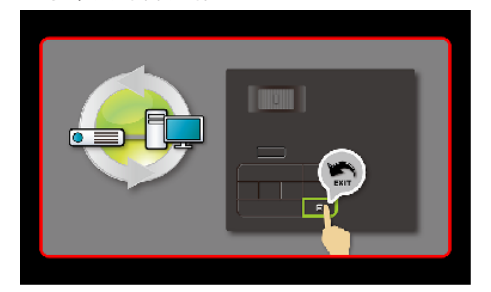

### <u>高级</u>

参见第27~31页的"高级菜单"。

### <u>固件版本</u>

显示投影机的当前固件版本。

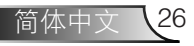

### 高级菜单

您可以利用高级菜单更改显示、图像和电源的设置。

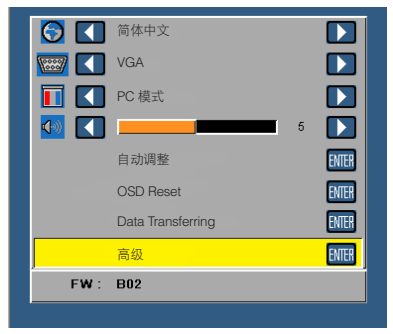

### <u>显示(在PC模式下)</u>

选择并按 以激活显示设置。显示菜单提供下列选项:

| 高级 |      |      |
|----|------|------|
| 显示 | 水平位置 | 50   |
| 图像 | 垂直位置 | 50   |
| 电源 | 频率   | 50   |
|    | 相位   | 50   |
|    | 纵横比  | 原点   |
|    | 变焦   | > X3 |
|    |      |      |
|    |      |      |
|    |      |      |
|    |      |      |

#### ■ 水平位置

按④向右移动图像,按⊙向左移动图像。

■ 垂直位置

按(一) 户上移动图像,按(一) 向下移动图像。

■ 频率

更改显示数据时钟频率以匹配计算机显卡的频率。如果出现竖直抖动波纹,使用控制 可将竖直条最小化。此调整为粗调。

■ 相位

使显示信号的相位与显卡保持同步。如果图像不稳定或者抖动,可使用"相位"进行 校正。此调整为微调。

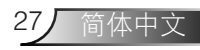

#### 纵横比

让您选择纵横比以调整图像的显示。选项包括:原点、16:9和4:3。

- 原点:选择**原点**时可根据输入源保持所投影图像的纵横比。
- 16:9: 输入源进行调整以适合屏幕的宽度,从而投影16:9图像。
- 4:3: 输入源进行调整以适合屏幕并投影4:3图像。

#### ■ 变焦

按 ▲ 或 ▼ 以缩放和查看图像。

注:限制字幕选项仅适用于NTSC。

#### <u>显示(在视频模式下)</u>

选择并按 以激活显示设置。显示菜单提供下列选项:

| 高级 |     |      |
|----|-----|------|
| 显示 | 纵横比 | 原点   |
| 图像 | 变焦  | > X3 |
| 电源 |     |      |
|    |     |      |
|    |     |      |
|    |     |      |
|    |     |      |
|    |     |      |
|    |     |      |
|    |     |      |

#### ■ 纵横比

让您选择纵横比以调整图像的显示。选项包括:原点、16:9和4:3。

- 原点:选择原点时可根据输入源保持所投影图像的纵横比。
- 16:9: 输入源进行调整以适合屏幕的宽度,从而投影16:9图像。
- 4:3: 输入源进行调整以适合屏幕并投影4:3图像。
- 变焦

按 ▲ 或 ♥ 以缩放和查看图像。

### 图像

选择并按 以激活图像设置。图像菜单提供下列选项:

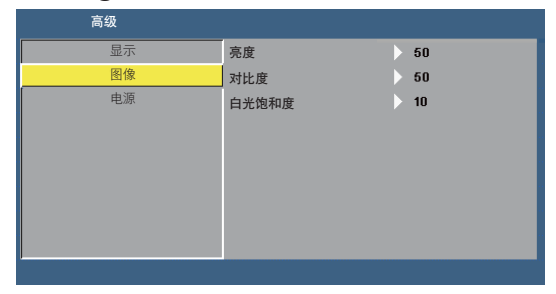

■ 亮度

按▲和♥调整图像的亮度。

■ 对比度

按▲和♥调整显示对比度。

■ 白光饱和度

按,然后使用 和 ↓ 显示白色强度。

注:如果调整亮度、对比度和白光饱和度等设置,投影机将自动切换到用户模式。

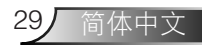

#### 

选择并按 🕘 以激活电源设置。电源菜单提供下列选项:

| 高级 |                 |            |
|----|-----------------|------------|
| 显示 | 节能              | 120分       |
| 图像 | 睡眠定时(分)         | : 0分       |
| 电源 | Direct Power On | 关          |
|    | 投影方式            | Front      |
|    | 扬声器             | ▶ 关        |
|    | Display Hour    | : 22 hours |
|    |                 |            |
|    |                 |            |
|    |                 |            |
|    |                 |            |

#### ■ 节能

选择关可禁用节能模式。在默认情况下,投影机设成在空闲120分钟后进入节能模式。 在切换到节能模式之前,屏幕上显示60秒倒计时警告消息。在倒计时期间,可以按任 意按钮停止节能模式。

此外,也可以设置不同的进入节能模式的延迟时间。延迟时间是指希望投影机在没有 信号输入的状态下等待的时间。省电可以设为**30、60、90**或**120**分钟。如果在延迟时 间内检测不到输入信号,投影仪将关机。如要开启投影机,请按**电源**按钮。

■ 睡眠定时(分)

以分钟为单位设置倒计时。当没有信号输入到投影机时,开始倒计时。倒计时(以分钟为单位)结束时,投影机自动关机。

#### Direct Power On

选择**开**可激活直接开机模式。当接通交流电源时,投影机将自动开机,而无需按投影 机控制面板或遥控器上的**电源**按钮。

#### ■ 投影方式

让您根据投影机的安装方式选择投影机模式。

- Front: 这是默认选项。
- Rear: 投影仪将图像反转, 以便从半透明屏幕后投影图像。
- Front Ceiling:投影仪将图像上下翻转,用于吊装式投影。
- Rear Ceiling:投影仪将图像反转并上下翻转。此时可以在半透明屏幕后面进行吊装式投影。

#### ■ 扬声器

选择开或关可开启或关闭扬声器。

Display Hour

显示投影时间。

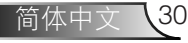

# 多媒体简介

支持的多媒体格式:

### <u>照片格式</u>

| 图像类型<br>(扩展名) | 子类型  | 编码类型   | 最大尺寸                        |
|---------------|------|--------|-----------------------------|
| Jpeg / Jpg    | 基线   | YUV420 | 4000 x 4000 = 16,000,000 像素 |
|               |      | YUV422 |                             |
|               |      | YUV440 |                             |
|               |      | YUV444 |                             |
|               | 逐行扫描 | YUV420 | 4000 x 4000 = 16,000,000 像素 |
|               |      | YUV422 |                             |
|               |      | YUV440 |                             |
|               |      | YUV444 |                             |
| BMP           |      |        | 4000 × 4000 = 16,000,000 像素 |

### <u>视频格式</u>

| 文件格式                | 视频格式  | 最大解码分辨率            | 最大比特率<br>(bps) | 音频格式                           | 配置文件     |
|---------------------|-------|--------------------|----------------|--------------------------------|----------|
| MPG,MPEG            | MPEG1 | 1920x1080<br>30fps | 30M bps        | MPEG1 L1-3                     |          |
| AVI、MOV、<br>MP4、MKV | H.264 | 1920x1080<br>30fps | 30M bps        | MPEG1 L1-3<br>HE-ACC v1<br>AC3 | BP/MP/HP |
| AVI、MOV、<br>MP4、    | MPEG4 | 1920x1080<br>30fps | 30M bps        | HE-ACC v1                      | SP/ASP   |
| AVI、MOV、<br>MP4、    | Xivd  | 1920x1080<br>30fps | 30M bps        | MPEG1 L1-3<br>HE-ACC v1        | HD       |
| AVI                 | MJPEG | 8192x8192<br>30fps | 30Mbps         | MPEG1 L1-3<br>HE-ACC v1        | 基线       |
| WMV                 | VC-1  | 1920x1080<br>30fps | 30M bps        | WMA8/9(V1/<br>v2)              | SP/MP/AP |

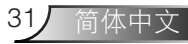

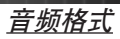

| 音乐类型(扩展名) | 采样率(KHz) | 比特率(Kbps) |
|-----------|----------|-----------|
| MP3       | 8-48     | 8-320     |
| WMA       | 22-48    | 5-320     |
| ADPCM-WAV | 8-48     | 32-384    |
| PCM-WAV   | 8-48     | 128-1536  |
| AAC       | 8-48     | 8-256     |

### Office Viewer格式

| 文件格式             | 支持版本                                       | 页/行限制                               | 大小限制    |  |
|------------------|--------------------------------------------|-------------------------------------|---------|--|
| Adobe PDF        | PDF 1.0, 1.1, 1.2, 1.3, 1.4                | 最多1000页(一个文件)                       | 最大75MB  |  |
| MS Word          | British Word 95                            | 由于Office Viewer不会同时加载               | 最大100MB |  |
|                  | Word 97、2000、2002、<br>2003                 | MS/WORd 文件的所有页面, 因此页<br>数和行数没有明显限制。 |         |  |
|                  | Word 2007(.docx)、                          |                                     |         |  |
|                  | Word2010(.docx)                            |                                     |         |  |
| MS Excel         | British Excel 5、95                         | 列数限制:最多595列                         | 最大15MB  |  |
|                  | Excel 97、2000、2002、<br>2003                | 栏数限制:最多256列                         |         |  |
|                  | Excel 2007(.docx)、<br>Excel 2010(.docx)    | 表单:最多100列                           |         |  |
|                  | Office XP Excel                            | 注:上述三种限制中的任何一个不<br>能同时出现在一个Excel文件中 |         |  |
| MS<br>PowerPoint | British PowerPoint 97                      | 最多1000页(一个文件)                       | 最大19MB  |  |
| rowerroint       | PowerPoint 2000、2002、<br>2003              |                                     |         |  |
|                  | PowerPoint 2007(.pptx)                     |                                     |         |  |
|                  | PowerPoint 2010(.pptx)                     |                                     |         |  |
|                  | Office XP PowerPoint                       |                                     |         |  |
|                  | PowerPoint presentatin<br>2003和更早的版本(.ppx) |                                     |         |  |
|                  | PowerPoint presentatin<br>2007和2010(.ppsx) |                                     |         |  |

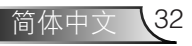

### 如何设置USB多媒体的文件类型

注:

- 1. 如要使用USB多媒体功能,必须将USB闪存盘插入投影仪。
- 2. 请勿连接摄像头用USB端口,它可能存在兼容性问题。

按照下列步骤在投影机上播放照片、视频、音乐或Office Viewer文件:

1. 连接交流适配器电源线,按电源按钮开启投影机。

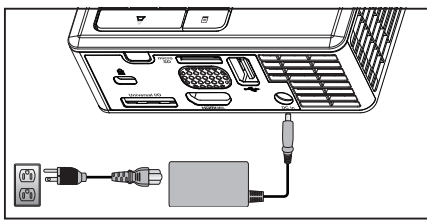

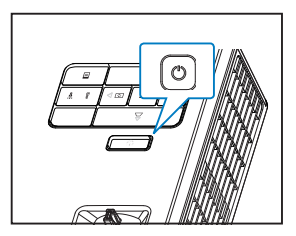

2. 将USB闪存盘插入投影机。

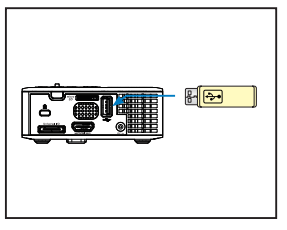

3. 进入**输入源**菜单,选择**USB**选项,然后按 按钮。当在此步骤中选择了**USB**选项时, 图像输入源将自动切换到多媒体菜单。

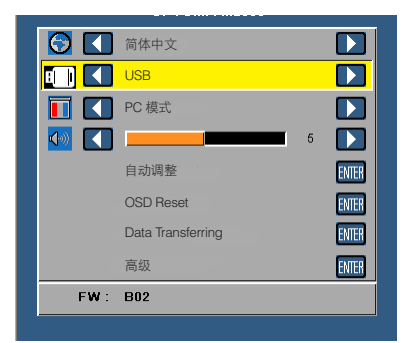

4. 选择多媒体文件: **照片、视频、音乐**或**Office Viewer**, 然后按 → 开始播放。或者,选 择**设置**选项更改**照片、视频、音乐**或**Office Viewer**的设置。 如何设置MicroSD多媒体的文件类型

注:如要使用microSD多媒体功能,必须将microSD卡插入投影仪。

按照下列步骤在投影机上播放照片、视频、音乐或Office Viewer文件:

1. 连接交流适配器电源线,按电源按钮开启投影机。

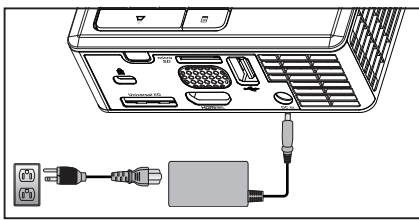

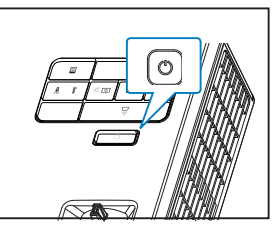

2. 将**MicroSD卡**插入投影机。插入了microSD卡时,图像输入源将自动切换到microSD屏幕。

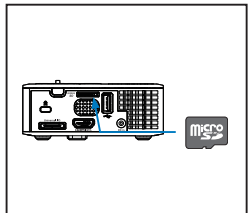

3. 进入输入源菜单,选择Micro SD选项,然后按 ↔按钮。当在此步骤中选择了 Micro SD选项时,图像输入源将自动切换到多媒体菜单。

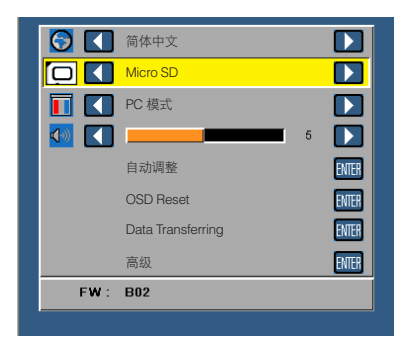

4. 选择多媒体文件: **照片、视频、音乐**或**Office Viewer**, 然后按 → 开始播放。或者,选 择**设置**选项更改**照片、视频、音乐**或**Office Viewer**的设置。

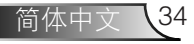

### 如何设置内部存储器多媒体的文件类型

按照下列步骤在投影机上播放照片、视频、音乐或Office Viewer文件:

1. 连接交流适配器电源线,按电源按钮开启投影机。

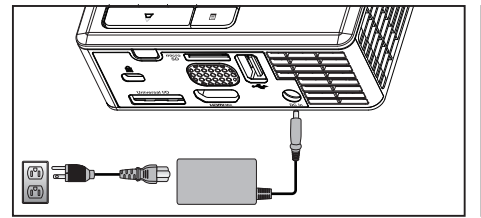

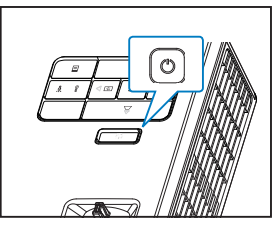

 进入输入源菜单,选择内部存储器选项,然后按 <>>>>>>>>按钮。当在此步骤中选择了 内部存储器选项时,图像输入源将自动切换到多媒体菜单。

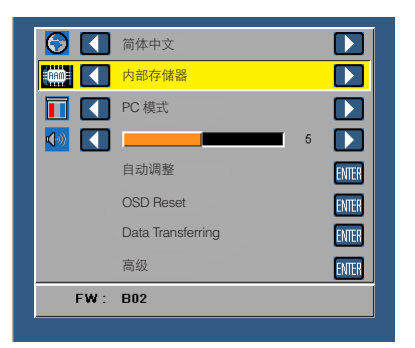

3. 选择多媒体文件: **照片、视频、音乐**或**Office Viewer**, 然后按 → 开始播放。或者,选 择**设置**选项更改**照片、视频、音乐**或**Office Viewer**的设置。

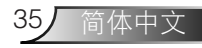

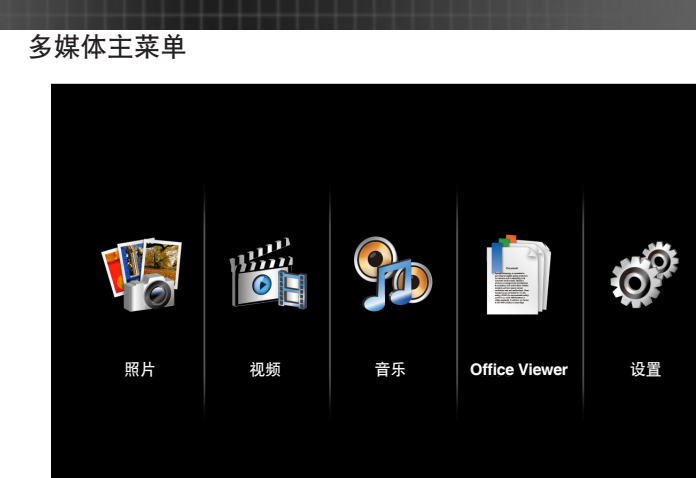

### USB、MicroSD和内部存储器的多媒体设置

利用多媒体设置菜单,您可以更改照片、视频、音乐和Office Viewer的设置。 注: USB、MicroSD和内部存储器的多媒体设置菜单及设置完全相同。

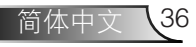

### <u>照片设置</u>

| 选择并按④以激活照片设置菜单 | .。照片设置菜单提供下列选项: |
|----------------|-----------------|
|----------------|-----------------|

| ⊙ 设置 |         |   |      |
|------|---------|---|------|
| 照片设置 | 显示模式    | > | 文件列表 |
| 视频设置 | 显示比列    | > | 自动   |
| 音乐设置 | 幻灯片持续时间 | > | 5 秒  |
| 信息   | 幻灯片重复   | > |      |
|      | 幻灯片效果   | > | 随机   |
|      |         |   |      |
|      |         |   |      |
|      |         |   |      |
|      |         |   |      |

■ 显示模式

按</
<tr>
按
或
<> 选项包括:
<> 如
<> 如
<> 如
<> 如
<> 如
<> 如
<> 如
<> 如
<> 如
<> 
<> 
<> 
<> 
<> 
<> 
<> 
<> 
<> 
<> 
<> 
<> 
<</td>
<> 
<</td>
<</td>
<</td>
<</td>
<</td>
<</td>
<</td>
<</td>
<</td>
<</td>
<</td>
<</td>
<</td>
<</td>
<</td>
<</td>
<</td>
<</td>
<</td>
<</td>
<</td>
<</td>
<</td>
<</td>
<</td>
<</td>
<</td>
<</td>
<</td>
<</td>
<</td>
<</td>
<</td>
<</td>
<</td>
<</td>
<</td>
<</td>
<</td>
<</td>
<</td>
<</td>
<</td>
<</td>
<</td>
<</td>
<</td>
<</td>
<</td>
<</td>
<</td>
<</td>
<</td>
<</td>
<</td>
<</td>
<</td>
<</td>
<</td>
<</td>

<</td>
<</td>
<</td>
<</td>
<</td>
<</td>
<</td>
<</td>
<</td>
<</td>
<</td>
<</td>
<</td>
<</td>
<</td>
<</td>
<</td>
<</td>
<</td>
<</td>
<</td>
<</td>
<</td>
<</td>
<</td>
<</td>
<</td>
<</td>
<</td>
<</td>
<</td>
<</td>
<</td>
<</td>
<</td>
<</td>
<</td>
<</td>
<</td>
<</td>
<</td>
<</td>
<</td>

<</td>
<</td>

<</td>
<</td>
<</td>
<</td>
<</td>
<</td>
<</td>
<</td>
<</td>
<</td>
<</td>
<</td>
<</td>
<</td>
<</td>
<</td>
<</td>
<</td>
<</td>
<</td>
<</td>
<</td>

<</td>
<</td>
<</td>
<</td>
<</td>
<</td>
<</td>
<</td>
<</td>
<</td>
<</td>
<</td>
<</td>
<</td>
<</td>

<</td>
<</td>
<</td>

<

■ 显示比列

按④或**⑦**选择照片显示比例:自动(原始比例)或全屏(全屏幕)。

- 幻灯片持续时间
   按④或●选择幻灯片持续时间。此时间过后,图像将自动切换到下一张照片。选项包括:5秒、15秒、30秒、1分钟、5分钟和15分钟。
- 幻灯片重复

选择开可以一直重复幻灯片。或者,选择关在播放到最后一页时停止幻灯片。

幻灯片效果 按④或①选择所需的幻灯片效果。选项包括:随机、矩形、关、蛇行、分割、擦除、

百叶窗、线条、交叉网格、交叉和螺旋。

注: 幻灯片持续时间、幻灯片重复和幻灯片效果功能只支持幻灯片模式。

### <u>视频设置</u>

选择并按 🕑 以激活视频设置菜单。视频设置菜单提供下列选项:

| Ó | 设置   |      |   |    |
|---|------|------|---|----|
|   | 照片设置 | 显示比列 | > | 自动 |
|   | 视频设置 | 播放模式 | > | 随机 |
|   | 音乐设置 | 自动播放 | > |    |
|   | 信息   |      |   |    |
|   |      |      |   |    |
|   |      |      |   |    |
|   |      |      |   |    |
|   |      |      |   |    |
|   |      |      |   |    |

#### ■ 显示比列

按▲或●选择视频显示比例。

- 自动:保持原始宽高比。
- 全屏:全屏。
- 播放模式

按④或⑦选择视频播放模式。选项包括:一次、重复一次、重复和随机。

■ **自动播放** 选择**开**可在进入视频列表后自动播放视频。

### <u>音乐设置</u>

| 。 设置 |      |   |  |
|------|------|---|--|
| 照片设置 | 播放模式 | > |  |
| 视频设置 | 显示乐谱 | > |  |
| 音乐设置 | 自动播放 | > |  |
| 信息   |      |   |  |

选择并按 以激活音乐设置菜单。音乐设置菜单提供下列选项:

■ 播放模式

按④或 ◆选择视频播放模式。选项包括:一次、重复一次、重复和随机。

■ 显示乐谱

选择开可在播放音乐时显示乐谱。

■ 自动播放

选择开可在进入音乐列表后自动播放音乐。

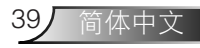

### 信息

显示投影机的当前固件版本和日期。

| 0 | 设置   |    |                     |  |
|---|------|----|---------------------|--|
|   | 照片设置 | 媒体 | Ver. C04.2013-03-29 |  |
|   | 视频设置 |    |                     |  |
|   | 音乐设置 |    |                     |  |
|   | 信息   |    |                     |  |
|   |      |    |                     |  |
|   |      |    |                     |  |
|   |      |    |                     |  |
|   |      |    |                     |  |
|   |      |    |                     |  |

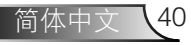

# 附录

## 故障排除

如果投影机出现故障,请参阅以下故障排除提示。如果问题仍然存在,请联系您 当地的经销商或服务中心。

| 问题                      | 解决办法                                                                                                    |
|-------------------------|----------------------------------------------------------------------------------------------------|
| 屏幕无图像                   | <ul> <li>确保投影仪已开机。</li> <li>确保您已在OSD输入源菜单中选择正确的输入源。</li> <li>确保外部图形端口已启用。如果图像显示不正确,请升级您<br/>计算机的视频驱动程序。</li> <li>确保所有线缆都已稳固地连接。</li> <li>确保端口的插针没有弯曲或折断。</li> </ul>      |
| 图像局部滚动或显示不<br>正确        | <ul> <li>按控制面板上的自动调整按钮。</li> <li>如果您使用的是便携电脑,请将电脑分辨率设为WXGA(1280 x 800)。</li> <li>如果在更改分辨率的过程中遇到困难,或者显示器画面静止,请重新启动所有设备和投影仪。</li> <li>如果图像显示不正确,请升级您计算机的视频驱动程序。</li> </ul> |
| 屏幕不显示演示                 | <ul> <li>如果您使用的是便携电脑,请按相应按钮切换输出设置。例如:[Fn]+[F4]。.</li> </ul>                                                                                                    |
| 图像不稳定或抖动                | • 在OSD <b>显示</b> 菜单的 <b>高级</b> 设置中调整相位(仅限PC模式)。                                                                                                    |
| 图像上有竖直的抖动条              | • 在OSD <b>显示</b> 菜单的 <b>高级</b> 设置中调整频率(仅限PC模式)。                                                                                                    |
| 图像焦点没对准                 | <ol> <li>调整投影机镜头上的调焦环。</li> <li>确保投影屏幕到投影机的距离在要求的范围内(3.18英尺<br/>[97 cm]到8.48英尺[258 cm])。</li> </ol>                                                                      |
| 显示16:9 DVD时超出屏<br>幕范围   | <ul> <li>投影机自动检测输入信号格式。在原始设置情况下,将根据输入信号格式保持被投影图像的纵横比。</li> <li>如果图像仍被拉伸,可以在OSD高级菜单的显示设置中调整纵横比。</li> </ul>                                                                |
| LED警告指示灯(LED)<br>显示稳定橙色 | <ul> <li>投影机LED发生故障,投影机将自动关机。如果问题仍然存在,请与Optoma联系。</li> </ul>                                                                                                    |

| 问题                           | 解决办法                                                                                                    |
|------------------------------|----------------------------------------------------------------------------------------------------|
| 温度警告指示灯 <b>(LED)</b><br>闪烁橙色 | <ul> <li>投影机过热。此时投影显示将自动关闭。待投影机冷却后再打开显示器电源。如果问题仍然存在,请与Optoma联系。</li> <li>如果投影机风扇发生故障,投影机将自动关闭。按住<b>电源</b>按钮10秒清除投影仪模式。等待约5分钟,然后重新打开电源。如果问题仍然存在,请与Optoma联系。</li> </ul> |
| 遥控器不好用或者工作<br>范围相当有限         | <ul> <li>电池电量低。检查遥控器上的LED指示灯是否太暗。若是,<br/>请更换一个新的CR2025电池。</li> </ul>                                                                                                  |

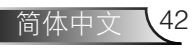

## 指导信号

| 投影机状态 | 描述                                                                                         | 电源<br>(蓝色/橙色) | 温度警告<br>(橙色)                                | LED警告<br>(橙色) |
|-------|--------------------------------------------------------------------------------------------|---------------|---------------------------------------------|---------------|
| 待机模式  | 投影机处于待机模式。已做好开机准<br>备。                                                                     | 橙色闪烁          | 不亮                                          | 不亮            |
| 开机    | 投影机处于正常模式,已做好显示图像<br>的准备。                                                                  | 蓝色            | 不亮                                          | 不亮            |
| 投影机过热 | 通风口可能被阻塞了,或者环境温度可<br>能超过了35°C。投影机将自动关机。<br>确保通风口没有被阻塞并且环境温度在<br>工作范围内。如果问题仍然存在,请与<br>我们联系。 | 不亮            | 橙色<br>闪烁<br>(循环:<br>熄灭1秒,<br>然后点亮3<br>秒)    | 不亮            |
| 风扇故障  | 其中一个风扇发生了故障。投影机将自<br>动关机。如果问题仍然存在,请与我们<br>联系。                                              | 不亮            | 橙色<br>闪烁<br>(循环: 熄<br>灭0.5秒,<br>然后点亮2<br>秒) | 不亮            |
| LED故障 | LED熄灭。                                                                                     | 不亮            | 不亮                                          | 橙色            |

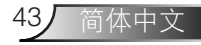

# 兼容模式(模拟/数字)

| 分辨率             | 刷新率(Hz) | 水平同步频率(KHz) | 像素时钟(MHz) |
|-----------------|---------|-------------|-----------|
| 640 x 350       | 70.087  | 31.469      | 25.175    |
| 720 x 400       | 70.087  | 31.469      | 28.322    |
| 720 x 400       | 70.087  | 31.469      | 28.322    |
| 640 x 480       | 59.940  | 31.469      | 25.175    |
| 640 x 480       | 75.000  | 37.500      | 31.500    |
| 640 x 480       | 85.008  | 43.269      | 36.000    |
| 800 × 600       | 60.317  | 37.879      | 40.000    |
| 800 × 600       | 75.000  | 46.875      | 49.500    |
| 800 × 600       | 85.061  | 53.674      | 56.250    |
| 1024 x 768      | 60.004  | 48.363      | 65.000    |
| 1024 x 768      | 75.029  | 60.023      | 78.750    |
| 1024 x 768      | 84.997  | 68.677      | 94.500    |
| 1280 x 720      | 59.855  | 44.772      | 74.500    |
| 1280 x 1024     | 60.020  | 63.981      | 108.000   |
| 1280 x 1024     | 75.025  | 79.976      | 135.000   |
| 1280 x 768      | 59.87   | 47.776      | 79.500    |
| 1366 x 768      | 59.789  | 47.712      | 85.500    |
| 1680 x 1050     | 59.954  | 65.290      | 146.250   |
| 1440 x 900      | 59.887  | 55.935      | 106.500   |
| 1920 x 1080     | 60.000  | 67.500      | 148.500   |
| 1280 x 800      | 59.810  | 49.702      | 83.500    |
| 1280 x 720      | 59.855  | 44.772      | 74.500    |
| 720 x 480 p60   | 59.940  | 31.469      | 27.000    |
| 720 x 576 p50   | 50.000  | 31.250      | 27.000    |
| 1280 x 720 p60  | 60.000  | 45.000      | 74.250    |
| 1280 x 720 p50  | 50.000  | 37.500      | 74.250    |
| 1920 x 1080 i60 | 60.000  | 33.750      | 74.250    |
| 1920 x 1080 i50 | 50.000  | 28.125      | 74.250    |
| 1280 x 768-R60  | 59.995  | 47.396      | 68.250    |
| 1280 X 768      | 74.893  | 60.289      | 102.250   |
| 1280 X 768      | 84.837  | 68.633      | 117.500   |
| 1280 x 800-R    | 59.910  | 49.306      | 71.000    |
| 1280 x 800      | 74.934  | 62.795      | 106.500   |
| 1440 x 900      | 74.984  | 70.635      | 136.750   |

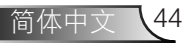

### 将投影机装在三脚架上

使用螺丝将标准三脚架拧入投影机上的螺丝孔。

注:

- 1. 三脚架和吊装架是选购件。
- 2. 请注意,因安装不当而导致的损坏不在保修范围之内。

单位: mm

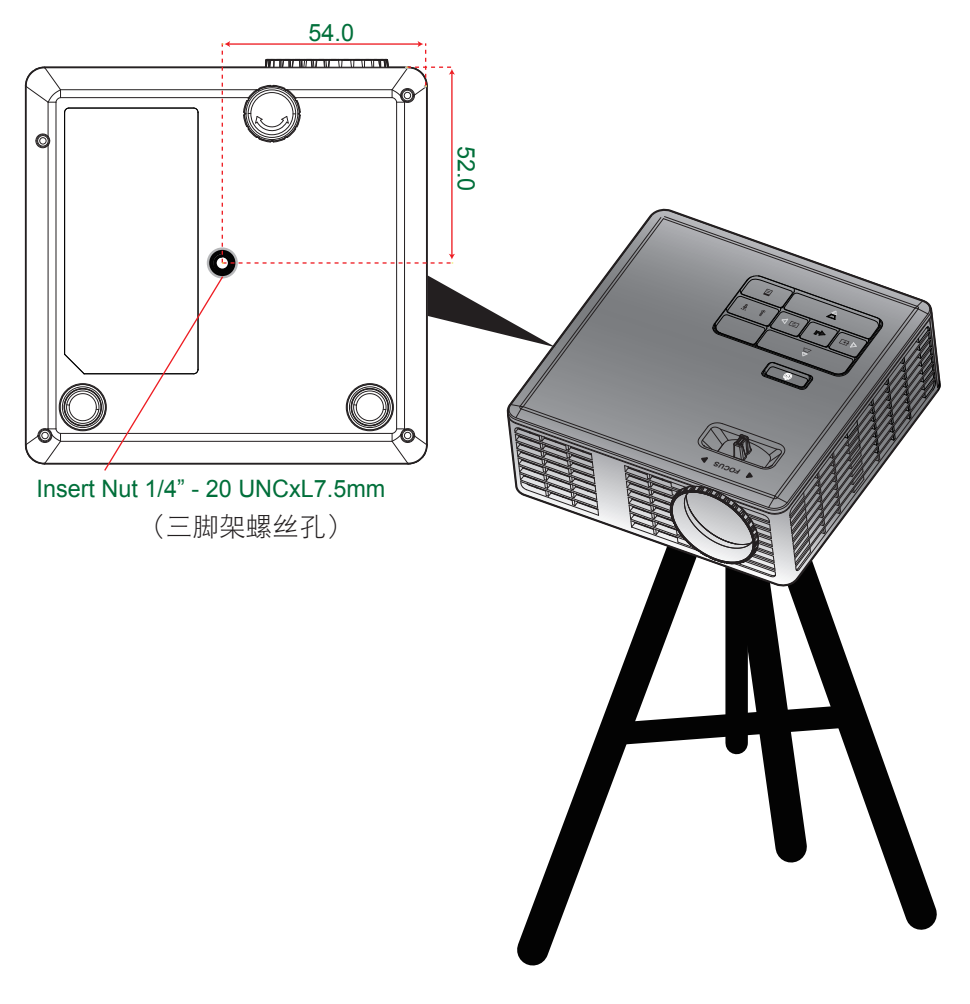

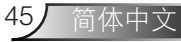